一、設定或更改帳號相關資料

1. 在選單上選取【工具】後,再選【 帳戶】

| 🏟 收件匣 - Outlook Express                                                                                                    |                                            |  |  |  |  |
|----------------------------------------------------------------------------------------------------|--------------------------------------------|--|--|--|--|
| 檔案(F) 編輯(E) 檢視(V)                                                                                                    | 工具(I) 郵件(M) 說明(H)                          |  |  |  |  |
|                                                                                                    | 傳送及接收(≦) ▶                                 |  |  |  |  |
| 建立郵件 回覆 全部                                                                                                    | 全部同步處理②                                    |  |  |  |  |
| ◎ 收件匣<br>※₩₩₩                                                                                                    | <b>通訊錄(B)</b> Ctrl+Shift+B<br>新增寄件者至通訊錄(D) |  |  |  |  |
| G Outlook Express                                                                                                    | 郵件規則(图) ▶                                  |  |  |  |  |
| <ul> <li>□ ● 本機資料夾     <li>□ ● 收件匣     <li>□ ● 收件匣     <li>□ ● \$\$\$\$\$\$\$\$\$\$\$\$\$\$\$\$\$\$\$\$\$\$\$\$\$\$\$\$\$\$\$\$\$\$\$\$</li></li></li></li></ul> | Windows Messenger ▶<br>我的線上狀態(∑) ▶         |  |  |  |  |
| 6 寄件備份                                                                                                    | 帳戶( <u>A</u> )                             |  |  |  |  |
| - \iint 刪除的郵件                                                                                                    | 選項(0)                                      |  |  |  |  |
| <ul> <li>◆ 草稿</li> <li>◆ 201009</li> <li>◆ 2010-10</li> <li>○ ◆ 2010-11</li> <li>○ ◆ 2010-11</li> <li>○ ◆ Event1</li> <li>○ ◆ 朋友1</li> </ul>                     |                                            |  |  |  |  |

2. 點選要修正的帳戶後,再點選【內容】

| 網際網路帳戶        |             |        | ? 🛛      |
|---------------|-------------|--------|----------|
| 全部郵件          | 新聞 目錄服務     |        | 新增(▲) ▶  |
| 帳戶            | 類型          | 連線     |          |
| Pop3.cc.ncu.e | adu 郵件 (預設) | 任何可使用的 | 内容型      |
|               |             |        | 設成預設値(D) |
|               |             |        | 匯入①      |
|               |             |        | 匯出(E)    |
|               |             |        | 設定順序(2)  |
|               |             |        |          |
|               |             |        |          |

3. 在【伺服器】這個檔案夾中,可以設定 pop server(收信主機)/smtp server(寄信主機)及收信時認證的帳號密碼

|                                                                                                    | 12                                                                                                    |                                                                                                    |                                                            |                                                                                                    |                           |       |
|----------------------------------------------------------------------------------------------------|----------------------------------------------------------------------------------------------------|----------------------------------------------------------------------------------------------------|------------------------------------------------------------|----------------------------------------------------------------------------------------------------|---------------------------|-------|
| 一般 伺服器 連線                                                                                                    | 安全性進階                                                                                                    |                                                                                                    |                                                            |                                                                                                    |                           |       |
| (司服器資訊                                                                                                    |                                                                                                    |                                                                                                    |                                                            |                                                                                                    |                           |       |
| 我的內送郵件伺服器                                                                                                    | 是MD POP3                                                                                                    | 伺服器。                                                                                                    |                                                            |                                                                                                    |                           |       |
| 内沃郵件 - POP3(I):                                                                                                    | pop3.cc.ncu.edu.tv                                                                                                    | ,                                                                                                    |                                                            |                                                                                                    |                           |       |
| 外安郵件 - SMTP(U):                                                                                                    | smtp.cc.ncu.edu.tw                                                                                                    | 6                                                                                                    | $\geq$                                                     |                                                                                                    |                           |       |
| 內送郵件伺服器                                                                                                    |                                                                                                    |                                                                                                    |                                                            |                                                                                                    |                           |       |
| 帳戶名稱(C):                                                                                                    | tester                                                                                                    |                                                                                                    |                                                            |                                                                                                    |                           |       |
| 密碼(P):                                                                                                    | ***                                                                                                    |                                                                                                    |                                                            |                                                                                                    |                           |       |
|                                                                                                    | ✓記憶密碼(W)                                                                                                    |                                                                                                    |                                                            |                                                                                                    |                           |       |
| □ 使用安全密碼驗證                                                                                                    | 登入(5)                                                                                                    |                                                                                                    |                                                            | [                                                                                                    |                           |       |
| 外寄郵件伺服器 —                                                                                                    |                                                                                                    |                                                                                                    | -                                                          |                                                                                                    |                           |       |
| □ 我的伺服器需要驗                                                                                                    | 證(型)                                                                                                    | 設定(匠)                                                                                                    |                                                            |                                                                                                    |                           |       |
|                                                                                                    |                                                                                                    |                                                                                                    |                                                            |                                                                                                    |                           |       |
|                                                                                                    |                                                                                                    |                                                                                                    |                                                            |                                                                                                    |                           |       |
|                                                                                                    |                                                                                                    |                                                                                                    |                                                            |                                                                                                    |                           |       |
| 6                                                                                                    |                                                                                                    | -                                                                                                    |                                                            |                                                                                                    |                           |       |
|                                                                                                    | 1 1 1 1 1 1 1 1 1 1 1 1 1 1 1 1 1 1 1                                                                                   | 取消姜                                                                                                    | (A)                                                        |                                                                                                    |                           |       |
|                                                                                                    |                                                                                                    | 2.                                                                                                    | 120                                                        |                                                                                                    |                           |       |
| 校外 戓昰 校内                                                                                                    | in 被限制以先                                                                                                    | 認證 - Cas                                                                                                    | e1、 認                                                      | 】<br>【語資料目の                                                                                                    | 7送郵件                      | 部器容测  |
| . <u>校外</u> 或是 <u>校内</u>                                                                                                    | <u>ip 被限制</u> 必先                                                                                                    | 認證 - Cas                                                                                                    | e1、 認                                                      | L<br>記資料同内                                                                                                    | 内送郵件伺                     | 司服器資料 |
| . <u>校外</u> 或是 <u>校内</u><br>pop3 cc.ncu edu tv 内                                                                                                    | <u>ip 被限制</u> 必先<br>溶                                                                                                   | 認證 - Cas                                                                                                    | e1、 認<br>?区                                                | ■<br>認資料同内<br>■                                                                                                    | 的送郵件作                     | 司服器資料 |
| . <u>校外</u> 或是 <u>校内</u><br>pop3.cc.ncu.edu.tw 内<br>一般 伺服器 連線                                                                                                    | ip <u>被限制</u> 必先<br>容<br>安全性 進階                                                                                         | 認證 - Cas                                                                                                    | e 1、 認<br>?区                                               | 武證資料同内     武     武      武      武       武       武        武 | の送郵件作                     | 司服器資料 |
| · <u>校外</u> 或是 <u>校内</u><br>pop3 cc.ncu edu tw 内<br>一般 伺服器 連線<br>伺服器資訊                                                                                                    | ip 被限制必先<br>容<br>【 <b>安全性】 進階</b>                                                                                       | 認證 - Cas                                                                                                    | e 1、 認<br>?×                                               | 2.證資料同口<br>新增(A)<br>移除(R)                                                                                                    | の送郵件作                     | 司服器資料 |
| <ul> <li>         ・ <u>校外</u> 或是 <u>校内</u>         ・ <u>校内</u>         ・</li></ul>                                                                                                    | ip 被限制必先<br>容<br>安全性 進階                                                                                                 | 認證 - Cas                                                                                                    | e 1、 認<br>?×                                               | <ul> <li>證資料同口</li> <li>新增(A)</li> <li>移除(B)</li> <li>內容(D)</li> </ul>                                                                                                    | 的送郵件作                     | 司服器資料 |
| <ul> <li>. <u>校外</u> 或是 <u>校内</u></li> <li>pop3.cc.ncu.edu.tw 内</li> <li>一般 伺服器 連線</li> <li>伺服器資訊</li> <li>我的內送郵件伺服器</li> <li>内洋郵件 - POP3(0)</li> </ul>                                                                                                    | ip 被限制必先<br>容<br>安全性 進階<br>是(M) POP3                                                                                    | 認證 - Cas<br>何服器。                                                                                                    | e 1、 認<br>?×                                               | <ul> <li>2.證資料同口</li> <li>新增(A)</li> <li>移除(B)</li> <li>內容(P)</li> <li>設成預設値の</li> </ul>                                                                                                    | 内送郵件作                     | 司服器資料 |
| <ul> <li>. <u>校外</u> 或是 <u>校内</u></li> <li>pop3 cc.ncu edu tv 内</li> <li>一般 伺服器 連線</li> <li>伺服器資訊</li> <li>我的內送郵件伺服器</li> <li>內送郵件 - POP3():</li> <li>內支郵件 - SMTR(I):</li> </ul>                                                                                                    | ip 被限制必先<br>容<br>安全性 進階<br>是(M) POP3<br>pop3.cc.ncu.edu.tw                                                              | 認證 - Cas<br>伺服器。                                                                                                    | e 1、 認<br>?×                                               | <ul> <li>證資料同口</li> <li>新增(A)</li> <li>移除(R)</li> <li>內容(P)</li> <li>設成預設値(D)</li> <li>陳1(0)</li> </ul>                                                                                                    | ◎送郵件作                     | 司服器資料 |
| <ul> <li>. <u>校外</u> 或是 <u>校内</u></li> <li><b>pop3 cc.ncu edu tv P</b></li> <li>一般 伺服器 連線</li> <li>伺服器資訊</li> <li>我的內送郵件伺服器</li> <li>內送郵件 - POP3(1):</li> <li>外寄郵件 - SMTP(11):</li> </ul>                                                                                                    | ip 被限制必先<br>容<br>安全性 進階<br>是(M) POP3<br>pop3.cc.ncu.edu.tw<br>smtp.cc.ncu.edu.tw                                        | 認證 - Cas<br>伺服器。                                                                                                    | e 1、 認<br>?×                                               | <ul> <li>総資料同内</li> <li>新増(点)</li> <li>移除(R)</li> <li>内容(P)</li> <li>設成預設値(D)</li> <li>匯入(I)</li> </ul>                                                                                                    | 的送郵件作                     | 司服器資料 |
| <ul> <li>. <u>校外</u> 或是 <u>校内</u></li> <li><b>pop3 cc.ncu edu tv 内</b></li> <li>一般 伺服器 連線</li> <li>伺服器資訊</li> <li>我的內送郵件伺服器</li> <li>內送郵件 - POP3(1):</li> <li>內送郵件伺服器</li> </ul>                                                                                                    | ip 被限制必先<br>容<br>安全性 進階<br>是(M) POP3<br>pop3.cc.ncu.edu.tw<br>smtp.cc.ncu.edu.tw                                        | 認證 - Cas<br>伺服器。<br>外奇郵件伺服                                                                                                    | e 1、 認<br>?×                                               | <ul> <li></li></ul>                                                                                                    | り送郵件作<br>▶                | 司服器資料 |
| <ul> <li>. <u>校外</u> 或是 <u>校内</u></li> <li><b>皮</b>外 或是 <u>校内</u></li> <li><b>一般</b> 伺服器 連線</li> <li>伺服器資訊</li> <li>我的內送郵件伺服器</li> <li>內送郵件 - POP3():</li> <li>外寄郵件 - SMTP(U):</li> <li>內送郵件伺服器</li> <li>帳戶名稱(C):</li> </ul>                                                                                                    | ip 被限制必先<br>容<br>安全性 進階<br>是(M) POP3<br>pop3.cc.ncu.edu.tw<br>smtp.cc.ncu.edu.tw                                        | 認證 - Cas<br>伺服器。<br>外寄野件伺服<br>※1 ※知                                                                                                    | e 1、 認<br>? ×                                              | 2. 證資料同内<br>新增(A)<br>新增(A)<br>移除(R)<br>內容(P)<br>設成預設値(D)<br>種入(D)                                                                                                    | 的送郵件作                     | 司服器資料 |
| <ul> <li>. <u>校外</u> 或是 <u>校内</u></li> <li><b>pop3.cc.ncu.edu.tv</b> 内</li> <li>般 伺服器 連線</li> <li>伺服器資訊</li> <li>我的內送郵件伺服器</li> <li>內送郵件 - POP3(D):</li> <li>外寄郵件 - SMTP(U):</li> <li>內送郵件伺服器</li> <li>帳戶名稱(C):</li> <li>密碼(P):</li> </ul>                                                                                                    | ip 被限制必先<br>容<br>安全性 進階<br>是(M) POP3<br>pop3.cc.ncu.edu.tw<br>smtp.cc.ncu.edu.tw                                        | 認證 - Cas<br>伺服器。                                                                                                    | e 1、 認<br>? ×                                              | 2.證資料同口<br>新增(A)<br>新增(A)<br>移除(R)<br>內容(P)<br>設成預設値(D)<br>随入(D)                                                                                                    | Ŋ送郵件作                     | 司服器資料 |
| <ul> <li>. <u>校外</u> 或是 <u>校内</u></li> <li><b>pop3 cc.ncu edu tv P</b></li> <li>一般 伺服器 連線</li> <li>伺服器資訊</li> <li>我的內送郵件伺服器</li> <li>內送郵件 - POP3():</li> <li>外寄郵件 - SMTP(U):</li> <li>內送郵件伺服器</li> <li>帳戶名稱(C):</li> <li>密碼(2):</li> </ul>                                                                                                    | ip 被限制必先<br>容<br>安全性 進階<br>是(M) POP3<br>pop3.cc.ncu.edu.tw<br>smtp.cc.ncu.edu.tw<br>tester<br>****<br>♥記憶密碼(W)          | 認證 - Cas<br>伺服器。                                                                                                    | e 1、 認<br>? ×<br>                                          | (語資料)同内<br>新増(点)<br>移除(R)<br>内容(P)<br>設成預設値(D)<br>種入(1)…                                                                                                    | 的送郵件作                     | 司服器資料 |
| <ul> <li>. <u>校外</u> 或是 <u>校内</u></li> <li><b>pop3.cc.ncu.edu.tv</b> 内</li> <li>一般 伺服器 連線</li> <li>伺服器資訊</li> <li>我的內送郵件伺服器</li> <li>內送郵件 - POP3():</li> <li>外寄郵件 - SMTP(U):</li> <li>內送郵件伺服器</li> <li>帳戶名稱(C):</li> <li>密碼(2):</li> </ul>                                                                                                    | ip 被限制必先<br>容<br>安全性 進階<br>是(M) POP3<br>pop3.cc.ncu.edu.tw<br>smtp.cc.ncu.edu.tw<br>tester<br>***<br>♥記憶密碼(W)<br>登入(S)  | <ul> <li>認證 - Cas</li> <li>伺服器。</li> <li>外奇事件伺服</li> <li>登入資訊</li> <li>運用與及</li> <li>登入方式</li> </ul>                                              | e 1、 認<br>? ×<br>                                          | (證資料)同口<br>新增(点)<br>新增(点)<br>移除(R)<br>內容(P)<br>設成預設値(D)<br>匯入(D)                                                                                                    | Ŋ送郵件作                     | 司服器資料 |
| <ul> <li>. <u>校外</u> 或是 <u>校内</u></li> <li><b>pop3 cc.ncu edu tv</b> 内</li> <li>一般 伺服器 連線</li> <li>伺服器資訊</li> <li>我的內送郵件伺服器</li> <li>內送郵件 - POP3():</li> <li>外寄郵件 - SMTP(U):</li> <li>內送郵件伺服器</li> <li>帳戶名稱(C):</li> <li>密碼(P):</li> <li>①使用安全密碼驗證:</li> <li>外寄郵件伺服器</li> </ul>                                                                                                    | ip 被限制必先<br>容<br>安全性 進階<br>是(M) POP3<br>pop3.cc.ncu.edu.tw<br>smtp.cc.ncu.edu.tw<br>tester<br>****<br>♥記憶密碼(W)<br>登入(S) | 認證 - Cas<br>何服器。                                                                                                    | e 1、 認<br>? ×<br>                                          | 說資料同口     新增(A)     新增(A)     移除(R)     內容(P)     設成預設値(D)     匯入(D)     服器相同的設立                                                                                                    | り送郵件作<br>▶<br>■<br>■<br>■ | 司服器資料 |
| <ul> <li>. <u>校外</u> 或是 <u>校内</u></li> <li><b>pop3.cc.ncu.edu.tv</b></li> <li><b>股</b></li> <li>伺服器 連線</li> <li>伺服器資訊</li> <li>我的內送郵件伺服器</li> <li>內送郵件 - POP3():</li> <li>外寄郵件 - SMTP(U):</li> <li>內送郵件伺服器</li> <li>帳戶名稱(C):</li> <li>密碼(P):</li> <li>① 使用安全密碼驗證</li> <li>外寄郵件伺服器</li> <li>外寄郵件伺服器</li> </ul>                                                                                            | ip 被限制必先<br>容<br>安全性 進階<br>是(M) POP3<br>pop3.cc.ncu.edu.tw<br>smtp.cc.ncu.edu.tw<br>tester<br>***<br>♥記憶密碼(W)<br>登入(S)  | 認證 - Cas<br>伺服器。                                                                                                    | e 1、 認<br>? ×<br>                                          | <ul> <li>総         一         新増(点)         <ul> <li>新増(点)</li> <li>移除(配)</li> <li>             内容(D)</li> <li>             設成預設値(D)</li> <li>             預入(D)</li> </ul> </li> <li>             股器相同的設立         <ul> <li>             の</li> </ul> </li> </ul>                                                                                                    | り送郵件作                     | 司服器資料 |
| <ul> <li>. <u>校外</u> 或是 <u>校内</u></li> <li>. <u>校外</u> 或是 <u>校内</u></li> <li>. <u>校外</u> 伺服器 連線</li> <li>伺服器資訊</li> <li>我的內送郵件伺服器</li> <li>內送郵件 - POP3():</li> <li>外寄郵件 - SMTP(U):</li> <li>內送郵件伺服器</li> <li>帳戶名稱(C):</li> <li>密碼(P):</li> <li>. 使用安全密碼驗證:</li> <li>外寄郵件伺服器</li> <li>外寄郵件伺服器</li> </ul>                                                                                                  | ip 被限制必先<br>容<br>安全性 進階<br>是(M) POP3<br>pop3.cc.ncu.edu.tw<br>smtp.cc.ncu.edu.tw<br>tester<br>***<br>♥記憶密碼(W)<br>登入(S)  | 認證 - Cas<br>何服器。                                                                                                    | e 1、 認<br>? ×<br>                                          | <ul> <li></li></ul>                                                                                                    | Ŋ送郵件作                     | 司服器資料 |
| <ul> <li>. <u>校外</u> 或是 <u>校内</u></li> <li><b>pop3 cc.ncu edu tv</b> 内</li> <li>一般 伺服器 連線</li> <li>伺服器資訊</li> <li>我的內送郵件伺服器</li> <li>內送郵件-POP3():</li> <li>外寄郵件 - SMTP(U):</li> <li>內送郵件伺服器         帳戶名稱(C):</li> <li>密碼(2):</li> <li>①使用安全密碼驗證:</li> <li>外寄郵件伺服器</li> <li>外寄郵件伺服器</li> </ul>                                                                                                    | ip 被限制必先<br>容<br>安全性 進階<br>是(M) POP3<br>pop3.cc.ncu.edu.tw<br>smtp.cc.ncu.edu.tw<br>tester<br>****<br>♥記憶密碼(W)<br>登入(S) | 認證 - Cas<br>伺服器。                                                                                                    | e 1、 認<br>? ×<br>一<br>了<br>题<br>了<br>送<br>部件间<br>(①<br>(〇) | (證資料)同口<br>新增( <u>A</u> )<br>移除( <u>R</u> )<br>內容( <u>P</u> )<br>設成預設値( <u>D</u> )<br>確入( <u>1</u> )                                                                                                    | Ŋ送郵件作                     | 司服器資料 |
| <ul> <li>. <u>校外</u> 或是 <u>校内</u></li> <li><b>皮</b><br/><b>pop3.cc.ncu.edu.tv</b> 内<br/><b>般</b> 伺服器 連線<br/>伺服器 連線<br/>伺服器 運線<br/>伺服器 運線<br/>伺服器 運線<br/>伺服器 運線<br/><b>向服器</b><br/><b>放的内送郵件伺服器</b><br/><b>小</b> 寿郵件 - POP3(D):<br/><b>外</b> 寄郵件 - SMTP(U):<br/><b>内送郵件伺服器</b><br/><b>帳戶名稱(C):</b><br/>密碼(D):<br/><b>空</b> 確瞭證:<br/><b>外</b> 寄郵件伺服器<br/><b>小</b> 寄郵件伺服器<br/><b>小</b> 新的伺服器需要驗:</li> </ul> | ip 被限制必先<br>容<br>安全性 進階<br>是(M) POP3<br>pop3.cc.ncu.edu.tw<br>smtp.cc.ncu.edu.tw<br>tester<br>***<br>♥記憶密碼(W)<br>登入 ⑤)  | <ul> <li>認證 - Cas</li> <li>伺服器。</li> <li>外安野什伺L</li> <li>登入資訊</li> <li>③捷用與內</li> <li>●登入方式</li> <li>帳戶名稱</li> <li>密碼(2)</li> <li>□使用支</li> </ul> | e 1、 認<br>? ×<br>                                          | <ul> <li>総         一         新増(点)         <ul> <li>新増(点)</li> <li>移除(配)</li> <li>内容(D)</li> <li>設成預設値(D)</li> <li>随入(D)</li> </ul> </li> <li> <ul> <li>配                 <ul> <li>配                       <ul></ul></li></ul></li></ul></li></ul>                                                                                                    |                           | 司服器資料 |

4.2. <u>校外</u> 或是 <u>校内 ip 被限制</u>必先認證 - Case 2、 認證資料不同於內送郵件伺服器資料:

| 司服器資訊 -     | 史称             | 女王仕    進        |                            | 移除( <u>R</u> )        |     |
|-------------|----------------|-----------------|----------------------------|-----------------------|-----|
| 我的內送郵件個     | 司服器是           | M) POP3         | 伺服器。                       | 内容化                   |     |
| 內送郵件 - POP. | 3( <u>1</u> ): | pop3.cc.ncu.ed  | u.tw                       | 設成預設値(D)              |     |
| 外寄郵件 - SMI  | TP(U):         | smtp.cc.ncu.ed  | u.tw                       | 匯入①                   |     |
| 內送郵件伺服器     |                |                 | 外安部件伺服器                    |                       | 2   |
| 帳戶名稱(C):    |                | tester          | And shirt because          |                       |     |
| 密碼(P):      |                | ***             | 登入資訊                       |                       |     |
| □ 使用安全密码    | 瑪驗證名           | ☑記憶密碼(<br>資入(S) | ●使用與內送郵           ●登入方式(0) | }件伺服器相同的設定(U)         |     |
|             |                |                 | 帳戶名稱(C):                   | swan                  |     |
|             |                | - The state     | 密碼(P):                     | *****                 |     |
| ☑,我的问服器     | 新安5ga          |                 | □使用安全密                     | ✓記憶密碼(型)<br>引碼驗證登入(3) | 7/省 |

5.1. 進階設定1:

| 般    | 伺服器         | 連線                  | 安全性進階         |                                                                                                    |
|------|-------------|---------------------|---------------|----------------------------------------------------------------------------------------------------|
| 司服領  | 器連接埠號       | .碼                  |               |                                                                                                    |
| 外    | 穿郵件 - SM    | TP(O):              | 25            | 使用預設値(1)                                                                                                    |
|      | 行伤伤服器       |                     | 全連線 - 551.(∩) | Contraction of the local distance of the local distance of the loc |
| 山内   | 差配件 - P∩    | и на 22.<br>1937 Гу | 110           |                                                                                                    |
|      | 运输(司服型      | ₽5-00-<br>1-2-00-   | (1)122、飲献冬    |                                                                                                    |
|      |             | um 25.7.            |               |                                                                                                    |
| 可服しき | 语寺 供 迦 時    |                     | GE CAM        |                                                                                                    |
| ~2   | L           | ×                   |               | <u>r</u>                                                                                                    |
| 联送   | · · · · · · |                     |               | 90 003                                                                                                    |
|      | 郵件大於(图      | 3) 60               | KB (          | 更切割                                                                                                    |
| 髭送   |             |                     |               |                                                                                                    |
|      | 在伺服器例       | 留郵件                 | 備份(止)         |                                                                                                    |
|      |             | 5                   | ◆ 天後的郵        | 郵件                                                                                                    |
| ſ    | 一從 刪除       | 的郵件]                | 資料夾刪除後,新      | 就從伺服器刪除(M)                                                                                                    |
|      |             |                     |               |                                                                                                    |

5.2. 進階設定 2:將信分割後再寄送(此方法只適用於收信者也是用 outlook express 收信)

| 股  | 伺服器             | 連線                                                                                                    | 安全性               | 進階            |               |
|----|-----------------|----------------------------------------------------------------------------------------------------|-------------------|---------------|---------------|
| 服器 | 器連接埠號           | 碼 —                                                                                                    |                   |               |               |
| 外署 | <b>寄郵件</b> - SM | fTP( <u>O</u> ):                                                                                                    | 25                |               | 使用預設值①        |
|    | 這個伺服器           | 需要安全                                                                                                    | 全連線 - ;           | SSL (Q)       |               |
| 内ì | 送郵件 - PC        | 0P3(I):                                                                                                    | 110               |               |               |
|    | 這個伺服器           | 需要安全                                                                                                    | 全連線 - 3           | SSL(C)        |               |
|    | <b>哭竿</b> 使'命时  |                                                                                                    |                   | _             |               |
| 痴  | 18-9-192,0049   | _                                                                                                    | E                 | 5 分籍          |               |
|    |                 | Y                                                                                                    | 24                | 5775£         |               |
| 送  |                 |                                                                                                    | / 11 m            | 1             |               |
|    | 郵件大於(           | <u>B)</u> 60                                                                                                    | 44                | KB 便约         | の割            |
| 送  |                 |                                                                                                    |                   |               |               |
|    | 在伺服器份           | R留郵件(                                                                                                    | 着份(正)             |               | <b>+</b>      |
| ſ  |                 | 5                                                                                                    | 0 5               | 天後的郵伯         | +             |
| H  | 一從冊瞭            | 的郵件1                                                                                                    | 溶料灰刪              | <b>除後,就</b> 征 | 2<br>信服器刪除640 |
|    |                 | and a second second sec | ere a case de ase |               |               |

5.3. 進階設定 3: 教職員有設定保留者,請酌量要將多少天前的信刪除,以免信堆在 server 中導致 信箱太大無法再收信!!(建議保留在 server 端的信不要超過 850MB)

| -船  | 伺服器              | 連線                                         | 安全性     | 進階       | 1         |          |
|-----|------------------|--------------------------------------------|---------|----------|-----------|----------|
| /m~ |                  | TE                                         |         | a (17) z |           |          |
| 可服祝 | <b>辞</b> 浬 按 垾 砌 | <b>(115</b>                                |         | 12.2     | 55        |          |
| 外部  | 寄郵件 - SN         | 4TP(()):                                   | 25      |          | 使用預調      | 设值(U)    |
|     | 這個伺服器            | 需要安                                        | 全連線 -   | SSL (Q)  |           |          |
| 内   | 送郵件-PC           | )P3(I):                                    | 110     |          |           |          |
|     | 這個伺服學            | <br>星空重字·                                  | 全逋線 -   | SSL(C)   |           |          |
|     |                  | 0mx.x.                                     | I AD WA | 005(2)   |           |          |
| 同服装 | <b>器等</b> 候 逾時   |                                            | 1725    | 02.53    |           |          |
| 短   | · · · ·          |                                            | 長       | 5分鐘      |           |          |
| 傳送  |                  |                                            |         |          |           |          |
|     | 郵件大於(            | B) 60                                      | 12      | KB 便t    | 刀割        |          |
|     |                  |                                            |         |          |           |          |
| 遮送  | -                |                                            |         |          |           | -        |
| 1   | 在伺服器伊            | 保留郵件                                       | 備份(正)   |          |           |          |
| [   | ✓移除(R)           | 7                                          | \$      | 天後的郵伯    | +         |          |
| -   | マ従 画際            | 的郵件1                                       | 資料夾冊    | 陈後,就得    | 2<br>信服器# | II除(M) / |
| -   | - Aller Maaria   | and an an an an an an an an an an an an an |         |          |           |          |
|     |                  |                                            |         |          |           |          |

## 6.1. 額外話...更改 OE 的帳戶名稱

更改之前

|                                              | 😪 pop3.cc.ncu.edu.tw 內容                                                                                                    | ? 🔀  |
|----------------------------------------------|----------------------------------------------------------------------------------------------------|------|
| 網際網路帳戶                                       | 一般  伺服器 連線  安全性 進階                                                                                                    |      |
| 全部 郵件 新聞 目<br>帳戶 類型<br>Pop3.cc.ncu.edu 郵件 (f | <ul> <li>郵件帳戶</li> <li>論入您提供給這些伺服器的易記名稱。例如:<br/>"Work"或 "Microsoft Mail Server"。</li> <li>10093 cc incured u.tw</li> <li>使用者資訊</li> <li>名稱(N): 安心</li> <li>組織(O):</li> <li>電子郵件地址(M): tester@cc.incured u.tw</li> <li>回覆地址(Y):</li> <li>一 接收郵件或同步處理時包含這個帳戶(I)</li> </ul> |      |
|                                              | 確定 取消 要                                                                                                    | 用(4) |

## 更改之後

| <u> </u>                                | NCU1 內容                                                                                                    |                                                                                    | ? 🛛   |
|-----------------------------------------|----------------------------------------------------------------------------------------------------|------------------------------------------------------------------------------------|-------|
| <b>劉際網路帳戶</b><br>全部 郵件 新<br>帳戶<br>☆NCU1 | <ul> <li>一般 伺服器 連続</li> <li>郵件帳戶</li> <li>■ 請輸入您想<br/>"Work"或</li> <li>NCUI</li> <li>使用者資訊<br/>名稱(M):</li> <li>組織(Q):</li> <li>電子郵件地址(M):</li> <li>回覆地址(Y):</li> <li>学接收郵件或同步處</li> </ul> | 安全性 進階<br>出供給這些伺服器的易記名稱。<br>"Microsoft Mail Server"。<br>安心<br>tester@cc.ncu.edu.tw | 列如:   |
|                                         |                                                                                                    | 確定 取消                                                                              | 套用(A) |